| 성공적으로 들어가면 아래의 관리자 조기 | 메뉴 와먼이 표시됩니다.                                     |                           |
|-----------------------|---------------------------------------------------|---------------------------|
| At8™t                 | n '사용자'를 선택하고 OK 키를 누르면<br>우측의 '사용자관리' 화면이 표시됩니다. | 사용자 관리<br>신규 등록<br>사용자 편집 |
| 동작모드 💽 단말기상정          | n'사용자 관리' 메뉴에서 '신규 등록'을<br>선택하고, OK 키를 누르세요.      | 전체 삭제<br>DB 오류 검삭         |
|                       |                                                   | ^[용자]: 5 지문 : 3 (6)       |

거나며 아래이 파리자 초기 메노 하며이 파기되니다

| ● 지문 신규사용자 등록        |                                                 |                                   |
|----------------------|-------------------------------------------------|-----------------------------------|
| 29                   | 초기화면에서 'ESC' 키를<br>누르면 우측의 화면이 나옵니다.            | · 관리자 지문 또는 단말기<br>** 비밀번호를 입력하세요 |
| olostation           | n단말기 비밀번호를 입력하고<br>OK 키를 누르세요                   | ()) 확인 ()) 취소                     |
| 6/16 (토) 오후 12:03:10 | (단말기 기본 비밀번호는 '12345678'<br>입니다. 만약 비밀번호 또는 관리자 | 6/16 (토) 오후 12:03:27              |
|                      | 지문을 입력하지 않을 시 오류창이 나<br>타나면 처음부터 다시 시작 하세요)     | 지문 입력 시간이<br>초과됐습니다               |

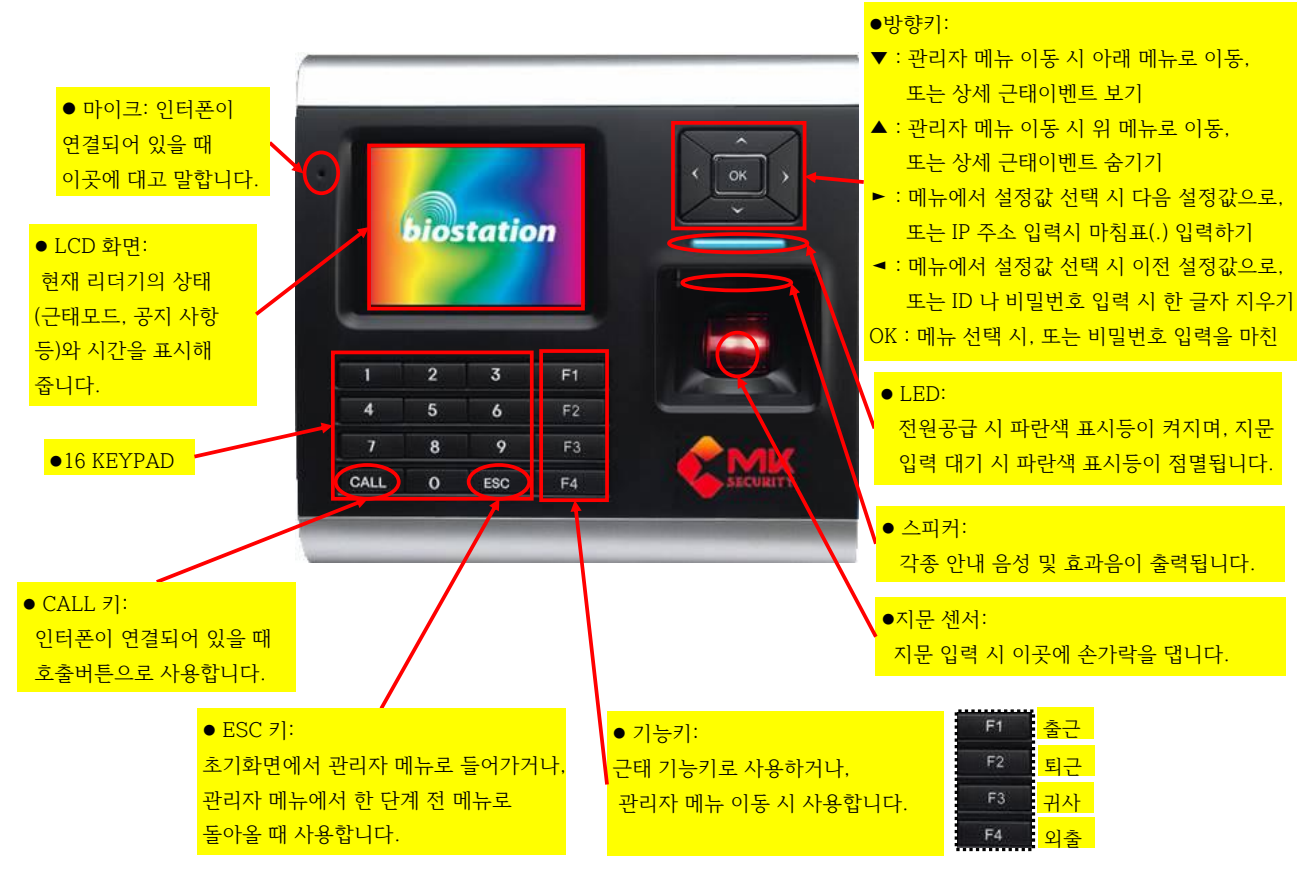

## BIOSTATION 각 부의 명칭

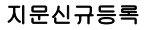

## 설정값: 1개/…/5개/없음 한 ID 당 1개에서 5개까지의 지문을 등록할 수 있습니다.

손에 짐을 들거나 손가락에 상처가 나는 경우 등 등록된 지문의 사용이 어려운 경우를 대비해 한 사용자 당 두 개 이상의 손가락을 등록할 수 있습니다. 지문인식이 잘 안 되는 사용자의 경우 같은 손가락을 여러 개 중복해서 등록하는 것이 인식 성능을 높이는 방법이 될 수 있습니다.

지문을 등록 안하고 비밀번호로만 사용할 경우 '없음'을 선택합니다.

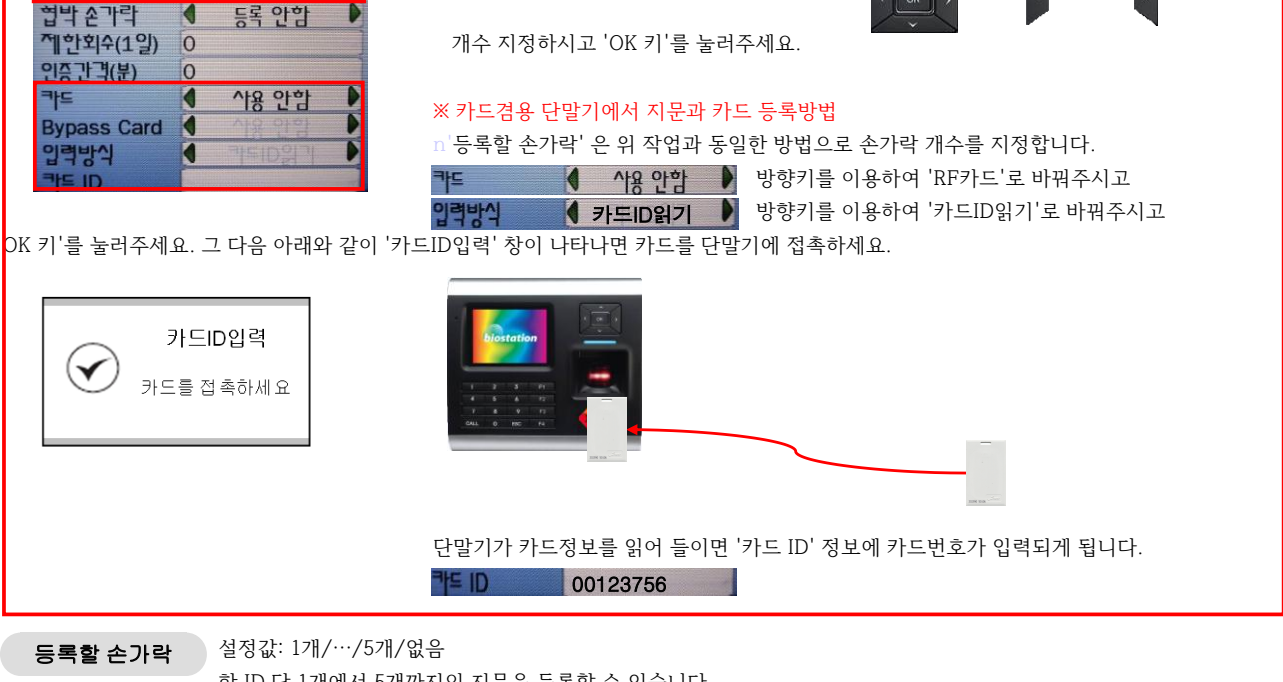

n성공적으로 위에 있는 작업을 하셨으면 '지문 등록' 화면이 표시됩니다.

D

입력하지 마십시오.

1

|      | 으로 등록하세요.                                                    |
|------|--------------------------------------------------------------|
| 비밀번호 | 1:1 인증에 사용할 비밀번호를 입력합니다. 지문만 사용하기를 원하면 비밀번호를 빈칸으로 놔둔 채로 아무것도 |

등록할 손가락 개수를 지정합니다. 방향키

과리자 드그 관리자' 또는 '일반'을 선택합니다. 관리자는 단말기 지문 등록시 '관리자'로 등록하시고, 그 밖에 지문은 '일반'

사용자 ID 원하는 ID를 입력하세요. 사용자 ID는 8자리까지 가능합니다.

비어 있는 가장 낮은 ID가 기본값으로 표시됩니다. (지문이 등록 되어 있지 않으면 '1'이 자동 부여 됩니다.)

n '사용자 ID', '관리자 등급', '비밀번호'에 값을 입력했다면 'OK 키'를 눌러주세요. ('사용자 ID', '관리자 등급', '비밀번호'에 대해 더 자세히 알고 싶으시면 아래 내용을 읽어보세요.)

n'등록할 손가락'은 최대 5개 까지 등록할 수 있는데, 단말기에 등록할 한 사원의

관리자등급 1 일반 비밀번호 그룹 1 1 없음 그룹 2 없음 그룹 3 없음 었음 비밀번호 4자리를 입력하세요.

n '비밀번호'는 단말기에서 지문인식이 안될 때, 비밀번호를 이용해서 사용하려면

등록 하고자 하는 번호를 숫자 키를 이용해서 입력합니다. (주의: '00272'로 입력했을 때 기계에서 저장될 때는 앞에 '00'은 빠져버리고 '272'로 저장 됨)

n '사용자ID'는 등록하고자 하는 사원의 지문번호를 입력합니다. 입력방법은 디폴트 번호를 방향키 에서 를 눌러서 없애 주시고

n성공적으로 선택 되면 아래의 '신규등록' 화면이 표시됩니다.

4

조 신규 등록

지문 등록

등록할 손가락

가용가 ID

또는

를 눌러서

에서

□한 사용자에 대한 지문 등록이 완료된 후 계속해서 다음 사용자의 등록을 위해 자동으로 신규 등록 메뉴로 이동됩니다.

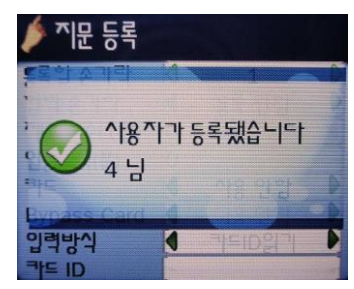

n성공적으로 손가락 등록이 완료 되시면 아래 창 처럼 등록한 '사용자 ID' 번호가 뜨면서 등록 되었다고 표시됩니다. (만약 실패하였다고 나오면 실패한 손가락부터 다시 등록하시면 됩니다.)

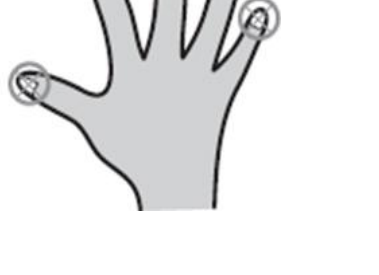

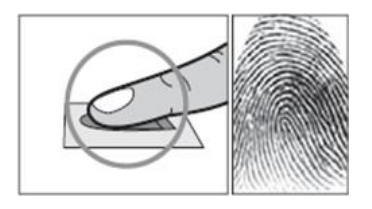

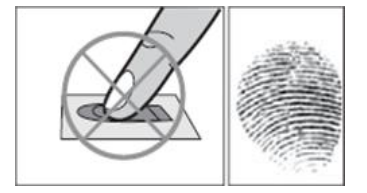

지문은 손가락 10개중 아무거나 등록하실 수 있지만, 가급적이면 옆 그림처럼 '검지' 또는 '중지'를 등록하시길 권장합니다.

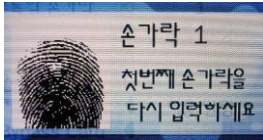

등록이 되실때 본인 지문이 화면에 표시되는데 손가락의 융점이 가운데로 위치할 수 있도록 등록하시면 됩니다.

만약 앞에서 '등록할 손가락'을 2, 3, 4, 5개로 선택했다면, 그 개수 만큼 손가락을 위와 같은 방법으로 입력하시면 됩니다.

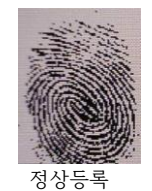

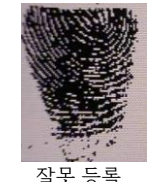

**손가락 1** 등록이 되실때 본인 손가락의 융점이 가운

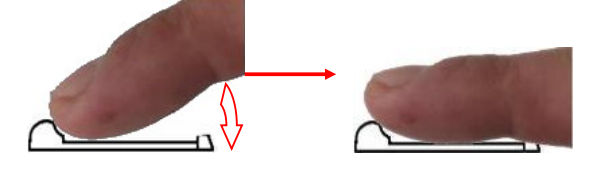

요 그 남자님 장이 마뀌면지 오디가 더 나면 뒤에지 승국한 손가락을 다. 등록할 손가락은 2번 체크합니다. (손가락을 스캔창에 지문이 넓게 펴질 수 있게 살며시 눌러주세요.)

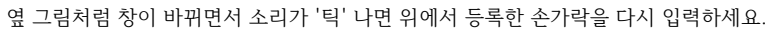

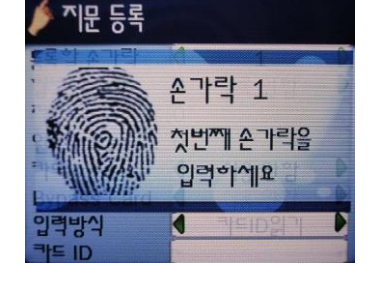

손가락 1

4

첫번째 손가락을 다시 입력하세요

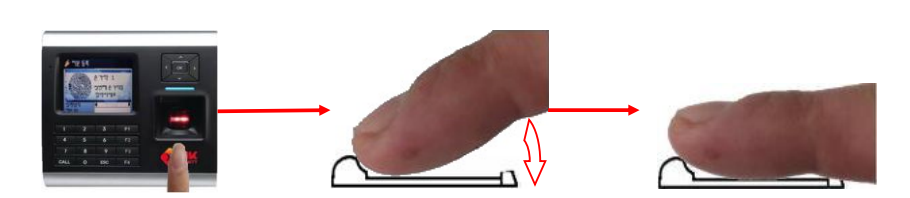

등록할 손가락을 단말기에 아래 그림처럼 순서대로 입력하세요.

□성공적으로 앞의 작업을 하셨다면, 등록할 첫번째 손가락을 입력하라는 창이 표시됩니다.

임문 등록

격방식